RCL-IZI d.o.o. Alešovčeva 50 Ljubljana 1000 Slovenija

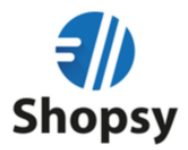

## Postopek nadgradnje Shopsy Office – zaledna pisarna

1. V vseh davčnih blagajnah kliknite sinhronizacija in zaprete blagajno

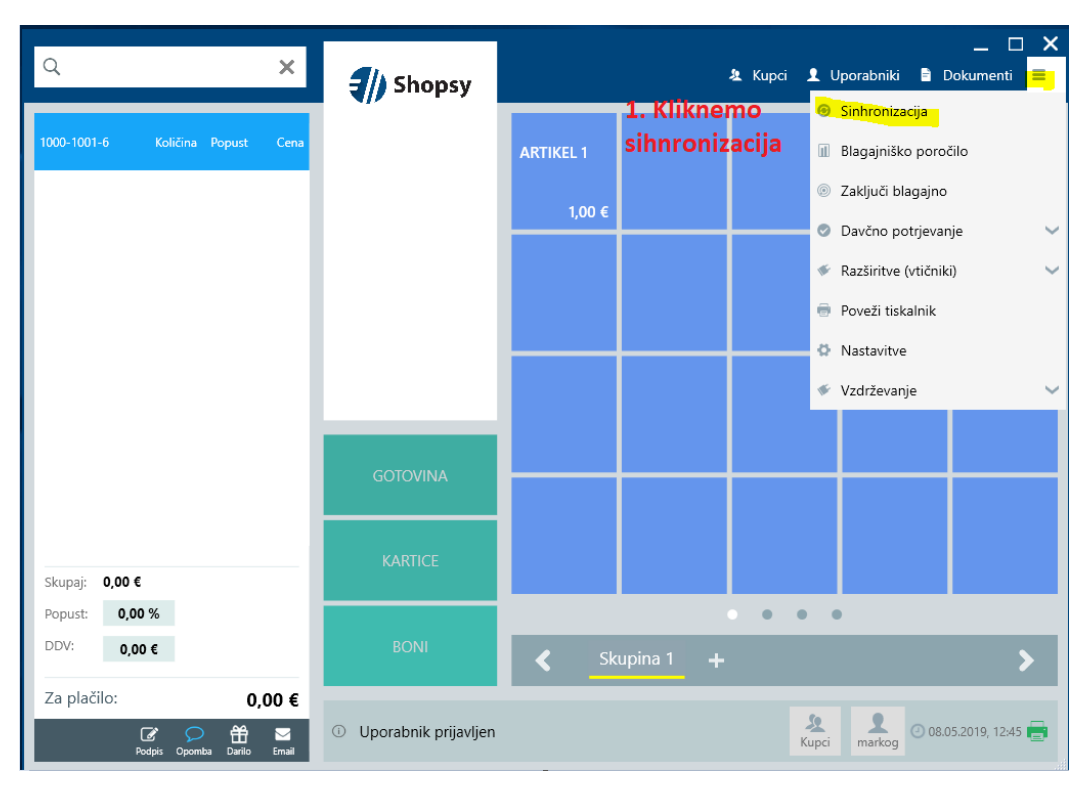

2. Prijavite se v www.moj.shopsy.si s svojim uporabniškim imenom in geslom

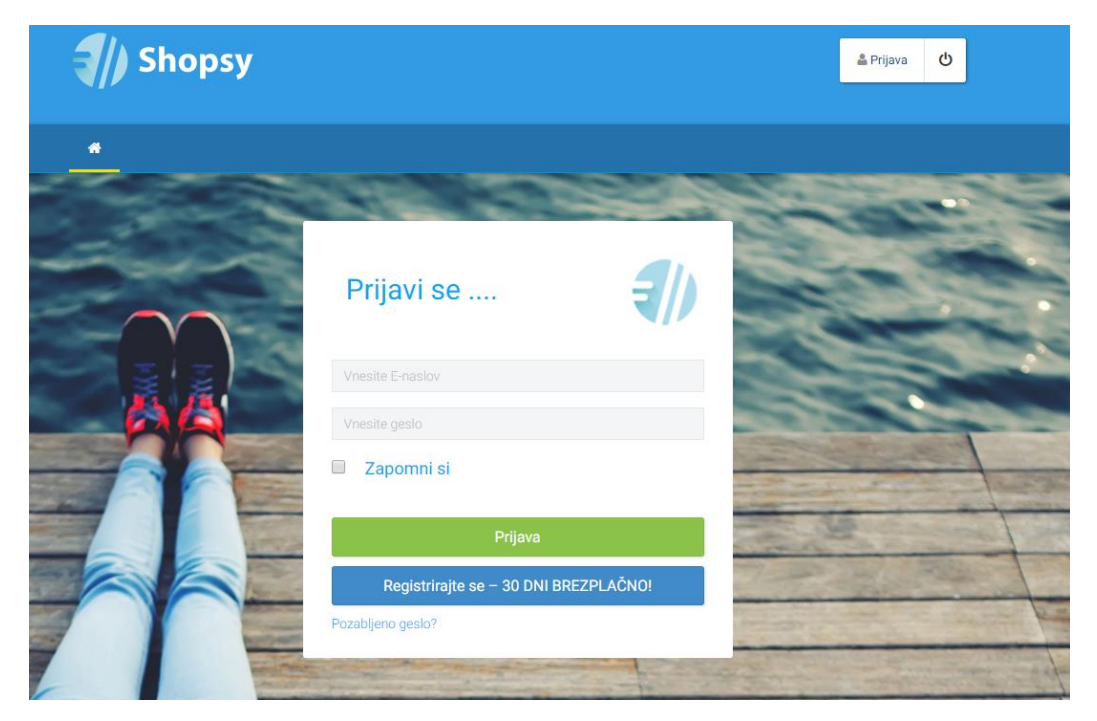

RCL-IZI d.o.o. Alešovčeva 50 Ljubljana 1000 Slovenija

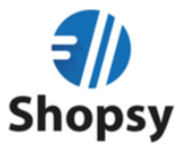

- 3. Kliknite na moj račun
- 4. Izberite jeziček Programi in nadgradnje
- 5. Strinjajte se s pogoji tako, da premaknete jeziček v levo na DA
- 6. Kliknite modro pasico: POSODOBI VERZIJO SHOPSY V CENTRALNEM DELU

| Izdelki in storitve Kupci                                                                                                    | 3. Kliknemo<br>na Moj Račun<br>Poročila Nastavitve                                                                                                    | Moj račun<br>Sprememba gesla<br>Podpora                                                                                                    |                  |
|----------------------------------------------------------------------------------------------------|----------------------------------------------------------------------------------------------------|----------------------------------------------------------------------------------------------------|------------------|
| <ul> <li>Osnovni podatki Trenutno veljavni</li> <li>Programi in nadgradnje</li> <li>Programi in nadgradnje</li> </ul>                                                                                                    | <ul> <li>Paket Statutev računa in storitev Pogodb</li> <li>4. Kliknemo na programi in nadgradnje</li> </ul>                                                                                                    | e in dokumenti                                                                                                    | <b>←</b> Naza    |
| Posodobitev verzije<br>Na razpolago je nova verzija aplikacije Shop<br>vsakega od odjemalcev (lokalno poslovods<br>5. Premaknemo dokument, ki še ni pr<br>na DAPo posodobitvi centralnega sistema<br>odjemalcev okrnjeno oziroma ne bo i<br>podatkov, ki so kot neprenešeni ostal | osy. Posodobitev lahko izvedete na način, da najprej posodob<br>tvo, blagajne). Posodobitev terja zadostitev naslednjim pogoj<br>morajo biti vsi odjemalci uspešno sinhronizirani s centralnim<br>enešen v centralo.<br>je nujno potrebno izvesti tudi posodobitev vseh odjemalcev, s<br>možno izvesti sinhronizacije odjemalca s centralnim delom, k<br>li na odjemalcu v času posodabljanja verzije. | ite centralni del, nato pa posodobite<br>em:<br>delom in na odjemalcu ne sme<br>saj bo v nasprotnem primeru delova<br>sar pa pomeni, da lahko pride do izg | še<br>nje<br>ube |
|                                                                                                    |                                                                                                    |                                                                                                    |                  |

- POZOR! Ko vas aplikacija odjavi se ponovno prijavite s svojimi podatki, da dokončate nadgradnjo
- OPOZORILO: Posodobitev lahko traja več minut, prosimo počakajte da se posodobitev zaključi, preden zaprete brskalnik

## Postopek nadgradnje Shopsy davčna blagajna

- 1. Ko nadgradite zaledno pisarno zaženete Shopsy davčno blagajno
- 2. Kliknete na obvestilo, da obstaja nova posodobitev, kliknete posodobi
- 3. Po uspešni posodobitvi ponovno kliknite / izberete sinhronizacija